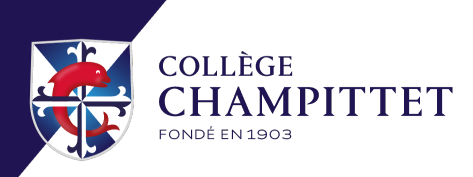

### User Guide - EcoleDirecte

This guide is intended to help you navigate our school platform, **EcoleDirecte**, where you can access information about your child throughout the academic year. Please note that **login credentials for EcoleDirecte will be sent by email a few days after your child's arrival at school.** 

## 1. Receiving Your Login Credentials

A few days after your child's arrival, you will receive an email containing a username and a temporary password (see example below):

Dear Parents,

College Champittet offers a communication platform between the school and the parents. Using a secured connection, you will be able to follow up your children's schooling evolution (ex: attendance, congratulations etc), school results (ex: grades, reports) and use functionalities such as homework, classes content and timetable.

On top of those features, EcoleDirecte also grants you a dedicated mailbox, the possibility to update your data (new home address, new phone number etc) and the possibility to eventually register your children to meals for example.

For your first connection, connect to the address : www.ecoledirecte.com and enter the login details below:

Username : 235448 Password : c567e0-52ebed-268dec

Once you have logged in for the first time, a new page will allow you to **define your permanent personal credentials** (username and password) **that you must keep for the duration of your child's schooling with us**.

For all requests, we are at your disposal at the following address: charlemagne@champittet.ch

With kind regards,

IT Service Collège Champittet

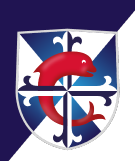

## 2. Logging into the Platform

#### On a computer:

Open your internet browser Go to the following link: <u>https://www.ecoledirecte.com</u>

## On a mobile phone:

Download the EcoleDirecte app Open the app

## 3. Logging In

Click the "Log in" button Enter your username and temporary password Click "Login"

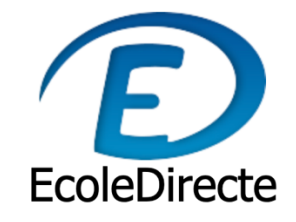

# Log in

| Identifier  |                       |
|-------------|-----------------------|
| Password    | 0                     |
| Remember me | Forgot your password? |
| Login       |                       |

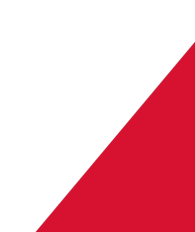

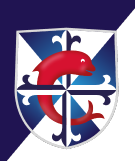

## 4. Setting Your Personal Password

During your first login (we recommend using a computer for this step), you will be prompted to change your temporary password. Please choose a secure password.

### 5. <u>Securing Your Account</u>

You may be asked to add a recovery email address and/or a mobile phone number. This will allow you to recover your password in case you forget it.

### 6. Accessing Your Personal Dashboard

Once logged in, you will have access to your personal dashboard, which includes:

- Timetable
- Homework
- Grades
- Absences
- Messages

### 1. Translating the EcoleDirecte page

It is possible to translate the EcoleDirecte page. Please note that **this feature is only available when using a computer**. To do so, click the button on the right side of your web page to translate the content into your preferred language.

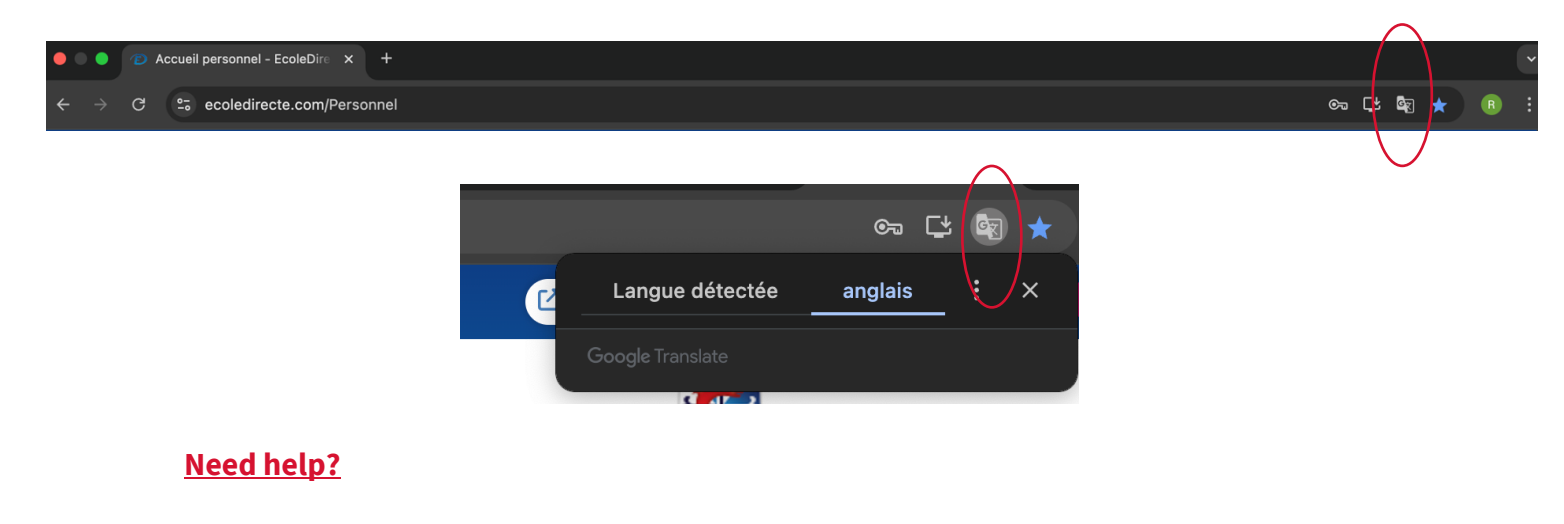

If You Encounter a Problem:

- If you can't log in: Double-check your username and password Click "Forgot password?" to reset it
- Contact the school office if the issue persists:
  By Phone : <u>+41 21 721 05 05</u>
  By email : <u>itsupport@champittet.ch</u>